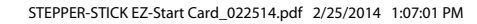

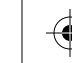

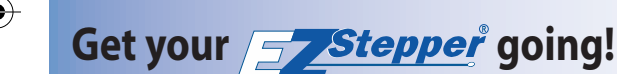

- 1. Download and install EZ Commander<sup>™</sup> software from the AllMotion<sup>®</sup> website: *www.allmotion.com*.
- **2.** Download and install the appropriate USB drivers from the AllMotion website Support page.
- **3.** In EZ Commander™, click "Settings", then "Rescan Ports". Note available com ports. Click "OK."
- 4. Plug StepperStick into the computer.
- **5.** In EZ Commander, click "Settings", then "Rescan ports". A new com port should appear.
- 6. Select the new com port. Click "OK."
- 7. Unplug StepperStick.
- 8. Connect stepper motor as shown while StepperStick is unplugged.
- 9. Plug StepperStick back into the computer.
- **10.** In EZ Commander, issue the command "/1A1000A0R"; the motor should spin back and forth.
- **11.** Download full documentation from the AllMotion website.

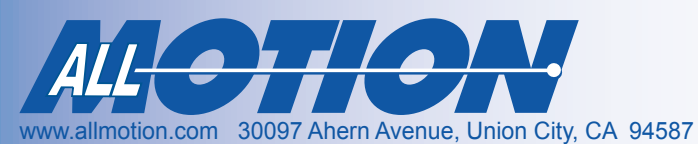

## Starter Kit Instructions StepperStick<sup>™</sup> Controller + Driver

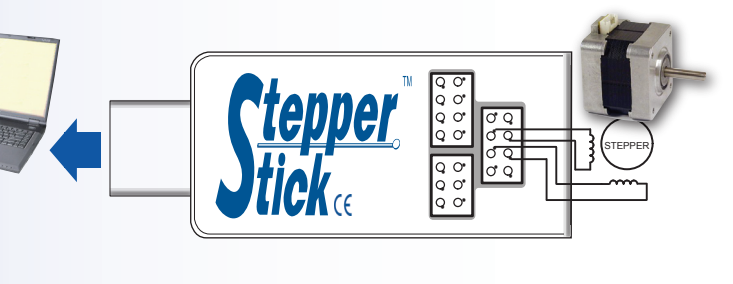

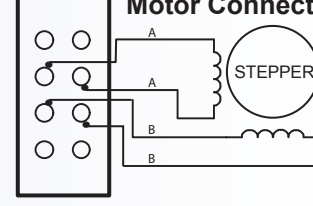

## Motor Connection Detail

If using unipolar 6-wire motor, leave center taps unconnected. Do not connect center taps to each other.

## CAUTION!

Do not connect or disconnect motor with StepperStick plugged in. Unplugging of or intermittant connection to an inductive load

creates a high voltage/spark, which will damage the driver.

## Telephone 408.460.1345 Email support@allmotion.com

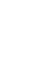

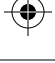

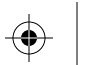

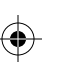

02/25/2014